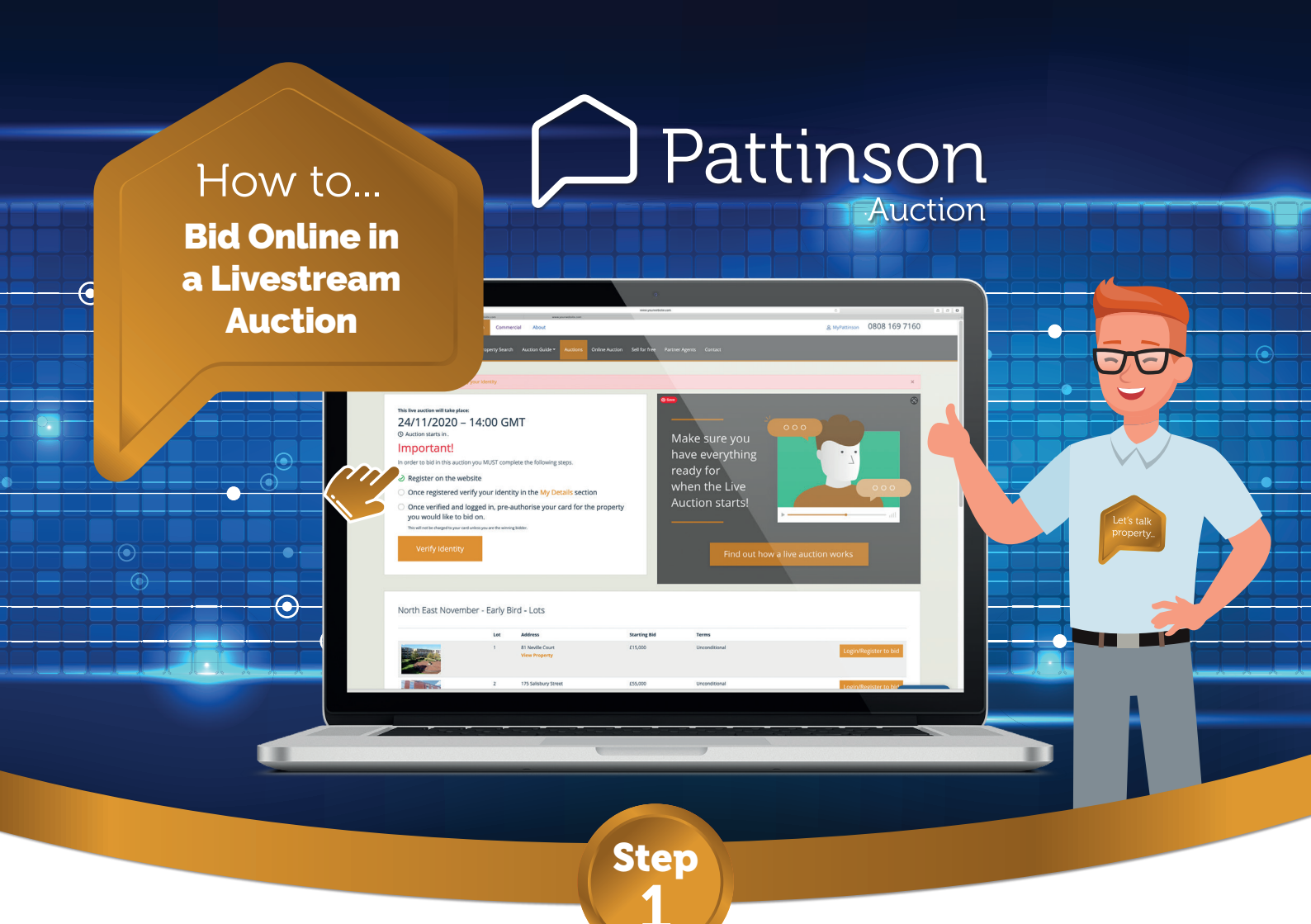

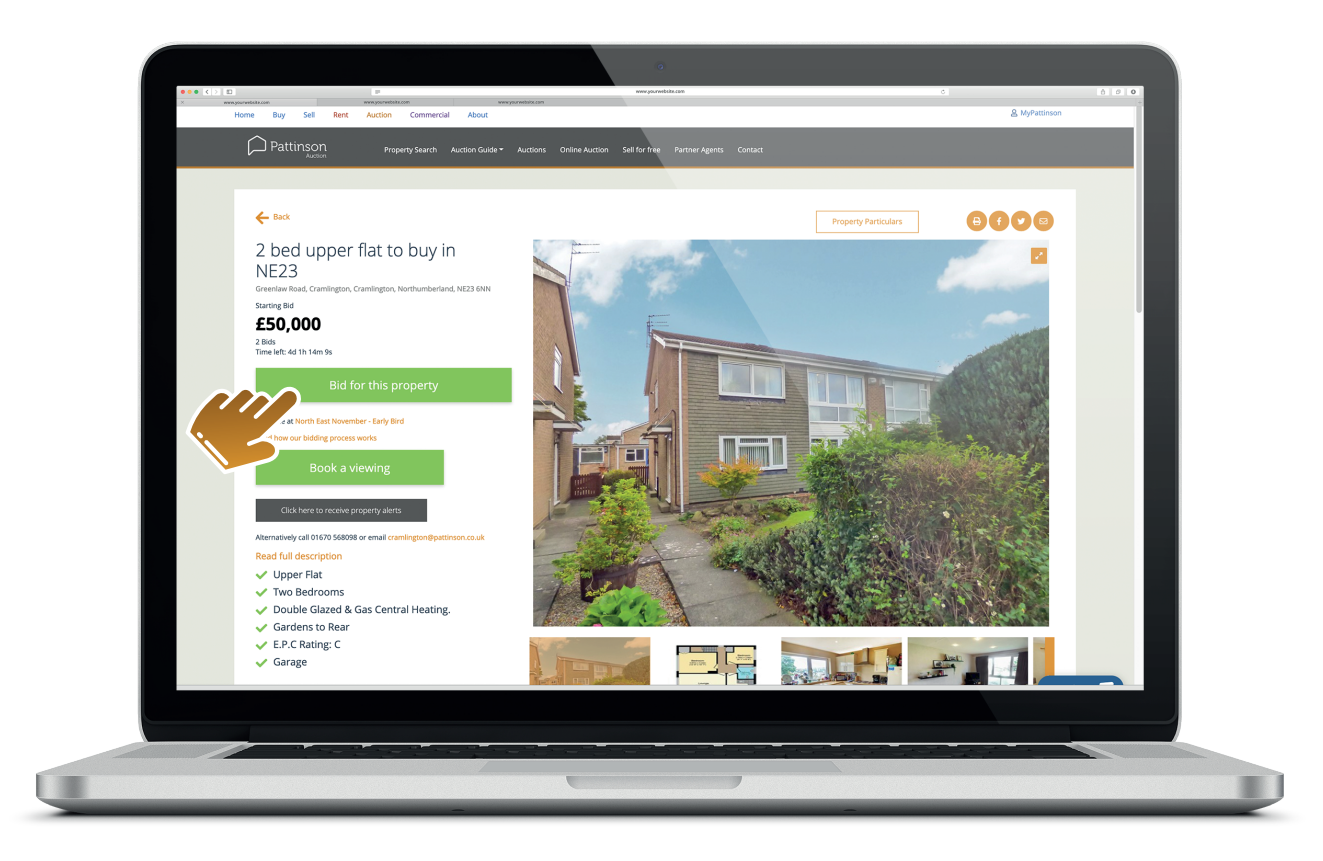

Click 'Bid for this property' on your chosen property at pattinson.co.uk/auction

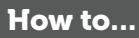

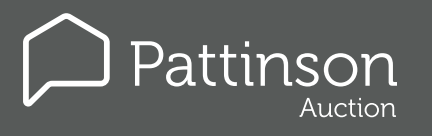

### **Bid Online in a Livestream Auction**

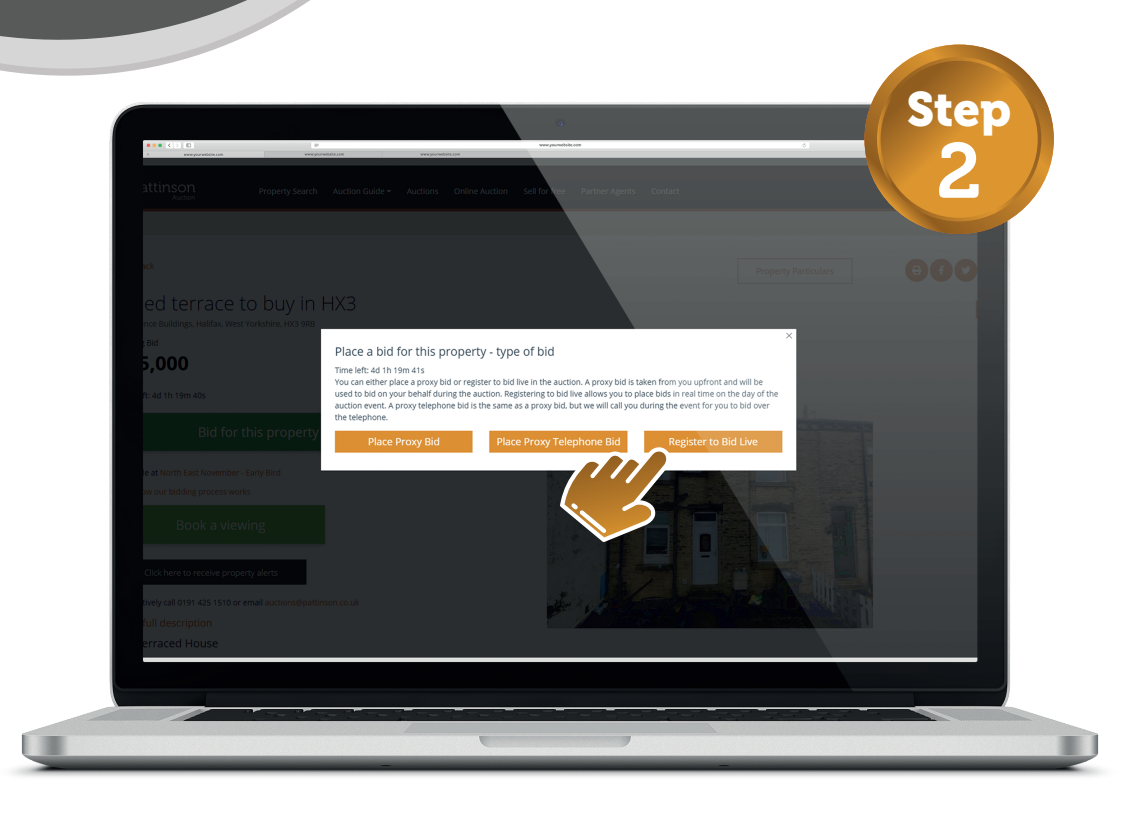

Click 'Register to Bid Live.'

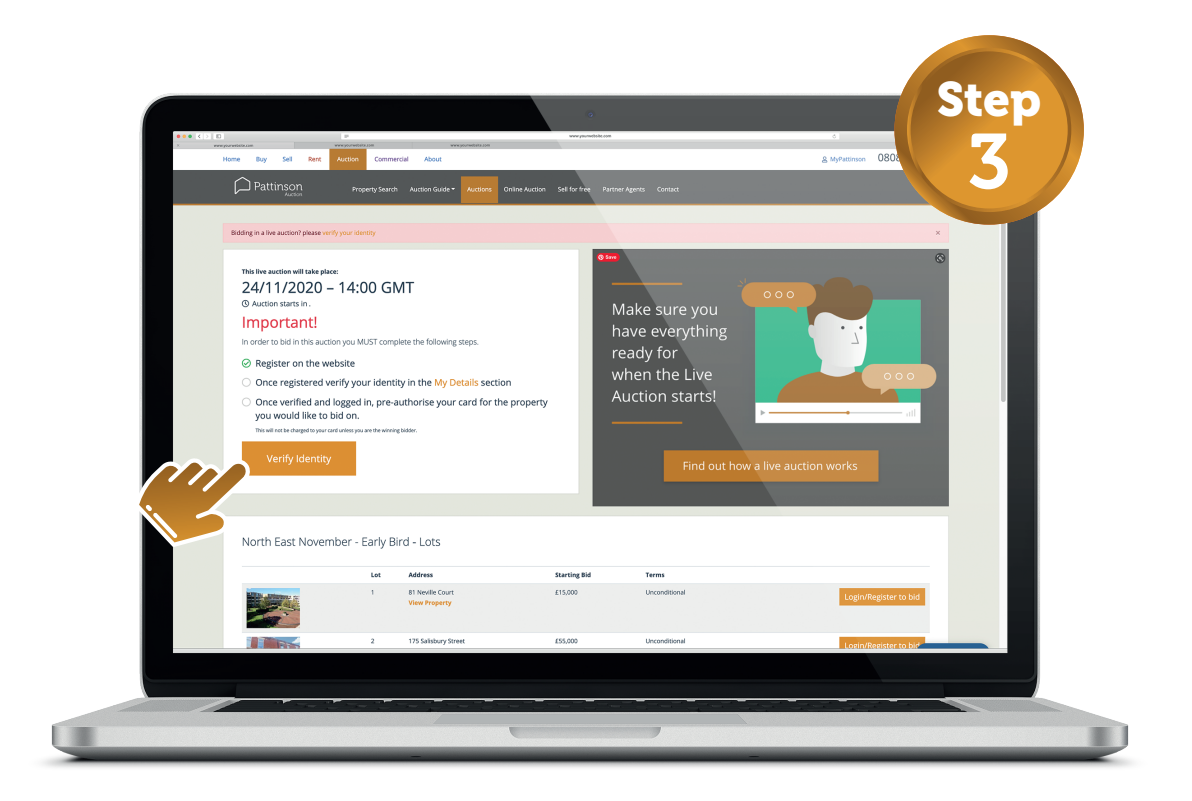

#### **Click 'Verify Identity.'**

Please Note: You must first be registered & have verified your identity with your passport or drivers licence to be able to bid successfully online.

How to...

Pattinson

## **Bid Online in a Livestream Auction**

| Home Buy Sell Bent Au                                                                        | ction Commen | dal About                                                                                      |                                                                                                    |                                                                                                    |
|----------------------------------------------------------------------------------------------|--------------|------------------------------------------------------------------------------------------------|----------------------------------------------------------------------------------------------------|----------------------------------------------------------------------------------------------------|
|                                                                                              |              | patti                                                                                          | nson 🦻                                                                                                    |                                                                                                    |
| My Account<br>Dashboard<br>My Details                                                        | ~            | My Details                                                                                     |                                                                                                    | Bidding in online auctions                                                                                                    |
| Buying<br>Swet Searches<br>Vewings<br>Offers<br>Bals<br>Selling<br>Selling                   | ~            | eargitedwnait.com                                                                              | Change Password Let: Name Let: Name Let: Name Home Telephone Passport or Driving License Number Passport or Driving License Number | The area controlly under the bit on value and those, if<br>one experime of the other than the other than the<br>second second second second second second<br>and the back one and allow the second second<br>that the second second second second<br>the second second second second second<br>sector. |
| Renting<br>Soved Searchas<br>Veexings<br>Daposits<br>Report a maintenance issue<br>Landlords | ~            | 3. Your address<br>House Nome or Number<br>House Name or Number<br>Servet<br>Sorvet<br>Locally |                                                                                                    |                                                                                                    |

#### Please register your details with us in order to bid.

| Home Buy Sell Rent           | wyorweberausee<br>kuction Comme | ercial About                     |                                    | B                                                                                                    |    |
|------------------------------|---------------------------------|----------------------------------|------------------------------------|----------------------------------------------------------------------------------------------------|----|
|                              |                                 | patti                            | inson 🦻                            |                                                                                                    |    |
| Details successfully updated |                                 |                                  |                                    |                                                                                                    | ¢. |
| My Account                   | ~                               | My Details                       |                                    |                                                                                                    |    |
| Dashboard                    |                                 |                                  |                                    |                                                                                                    |    |
| My Details                   |                                 | 1. Your Login Details            |                                    | Bidding in online auctions                                                                                                    |    |
| Buving                       | ~                               | example@email.com                | Change Password                    | You are currently unable to bid in online auctions, if<br>you would like to bid on a property, ensure all fields<br>are completed and disk own. The are like bids |    |
| Saved Searches               |                                 | 2.45                             |                                    | will then become available.                                                                                                    |    |
| Viewings                     |                                 | Z. ADOUT YOU<br>Title First Name | Last Name                          | Verify my account                                                                                                    |    |
| Offers                       |                                 | Mr 💌 Pull                        | Name                               | Click here to read about how our online bidding<br>works.                                                                                                    |    |
| Bids                         |                                 | Mobile                           | Home Telephone                     |                                                                                                    |    |
|                              |                                 | example                          | example                            |                                                                                                    |    |
| Selling                      | ~                               | Date of Birth                    | Passport or Driving License Number |                                                                                                    |    |
| My Properties                |                                 | 10/11/2020                       | example                            |                                                                                                    |    |
| Renting                      | ~                               | 3. Your address                  |                                    |                                                                                                    |    |
| Saved Searches               |                                 | House Name or Number             |                                    |                                                                                                    |    |
| Viewings                     |                                 | Street                           |                                    |                                                                                                    |    |
| Deposits                     |                                 | address                          |                                    |                                                                                                    |    |
| Report a maintenance issue   |                                 | Locality                         |                                    |                                                                                                    |    |
| Landlorde                    | ~                               | address                          |                                    |                                                                                                    |    |

Once you have submitted the registration form please click 'Verify my account.' This will send us an alert to authorise your account for online bidding. Please Note: This can take up to 24 hours so please register as soon as possible, to avoid missing out.

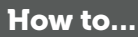

# Pattinson Auction

#### **Bid Online in a Livestream Auction**

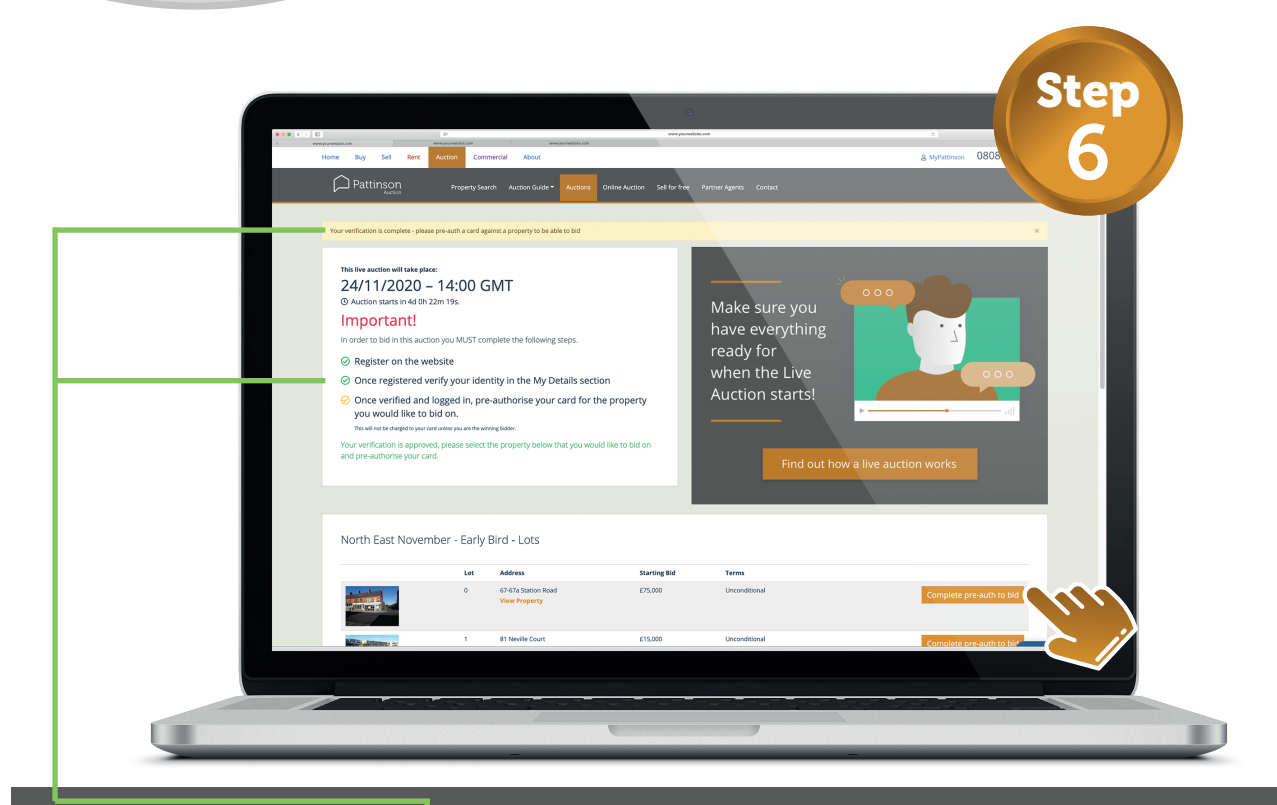

Once your account is Verified you are able to pre-authorise your card to bid on any of the lots you desire. Select 'Complete pre-auth to bid' on the relevant lot from the property list.

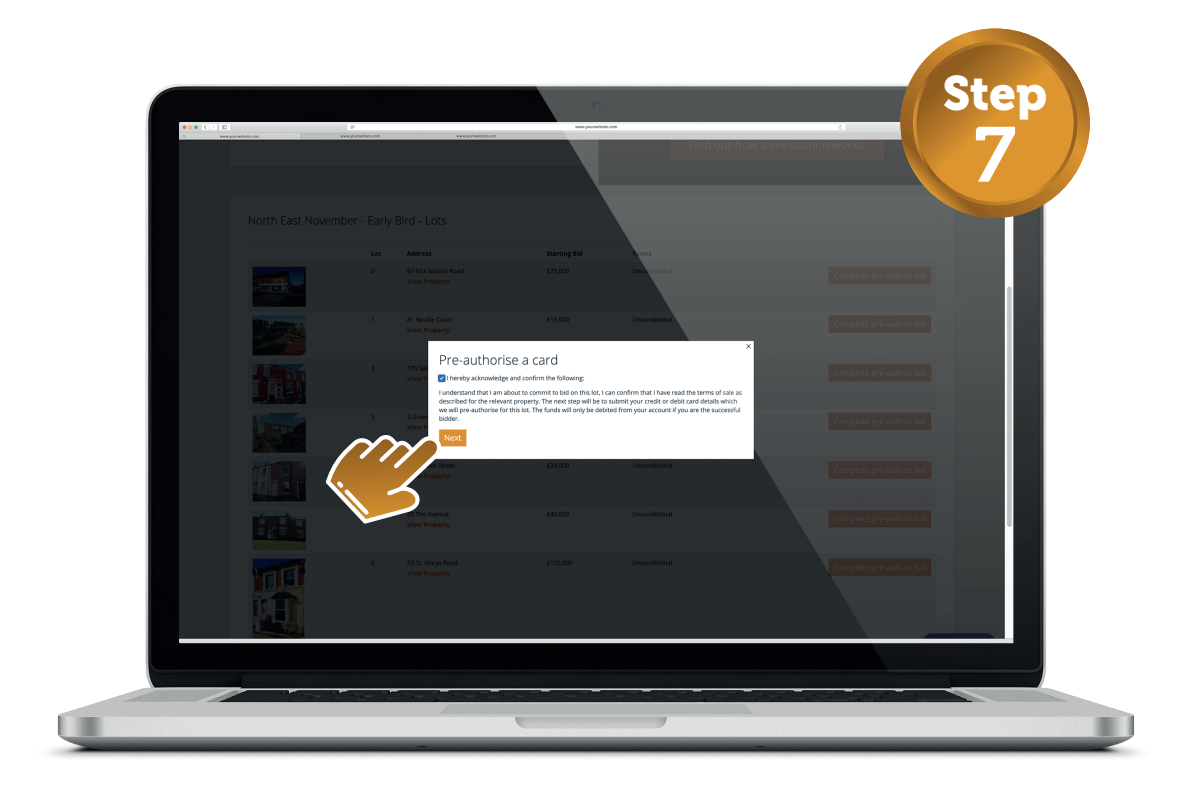

Tick acknowledgement of the declaration and select 'Next' to proceed.

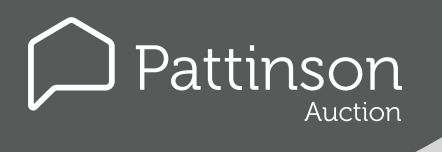

### **Bid Online in a Livestream Auction**

How to...

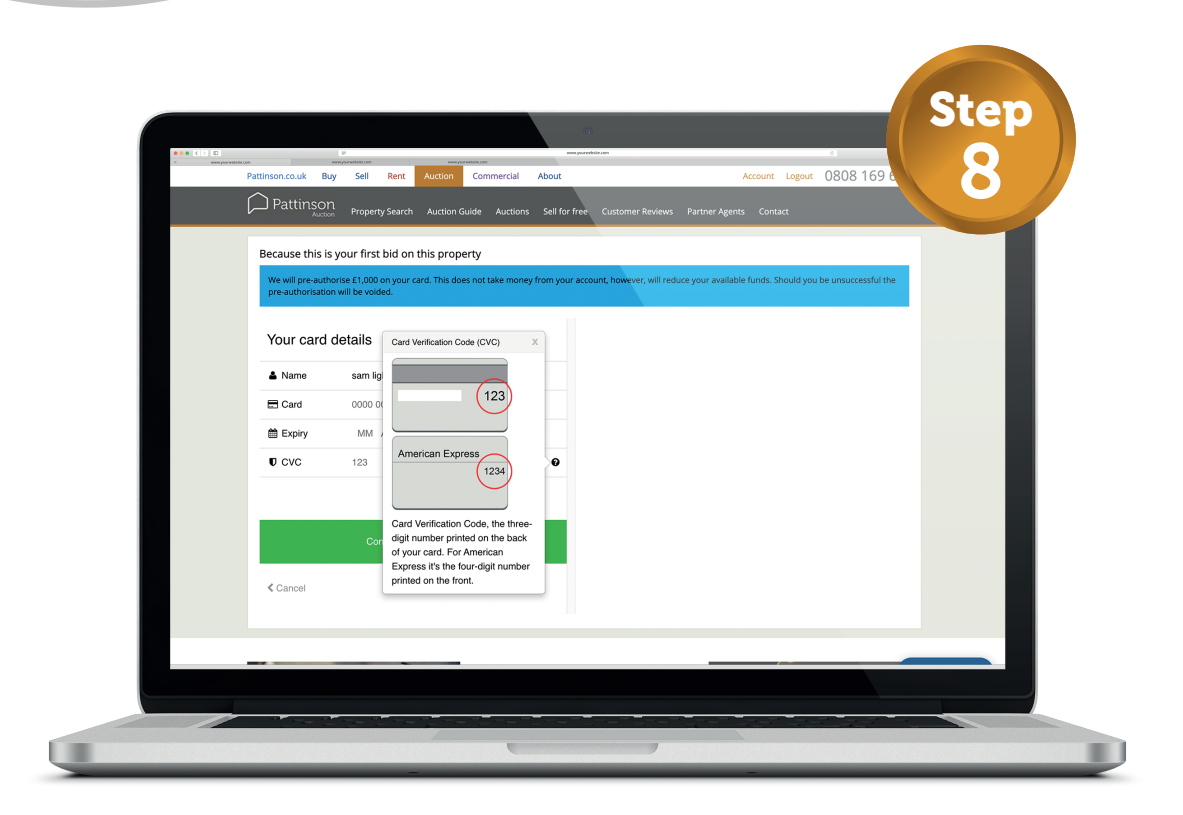

| Pattinsor                            | l Property Search Auction                              | Guide Auctions Sell for free Custom         | er Reviews Partner Agents Contai          | α                            |  |
|--------------------------------------|--------------------------------------------------------|---------------------------------------------|-------------------------------------------|------------------------------|--|
| We will pre-auth<br>pre-authorisatio | orise £1,000 on your card. This d<br>n will be voided. | ioes not take money from your account, howe | ver, will reduce your available funds. Sh | ould you be unsuccessful the |  |
| Your card                            | details                                                |                                             |                                           |                              |  |
| & Name                               | sam lightfoot                                          |                                             |                                           |                              |  |
| Expiry                               | MM / YY                                                |                                             |                                           |                              |  |
| CVC                                  | 123                                                    | Ð                                           |                                           |                              |  |
| Cancel                               | Confirm card details 3                                 | ,                                           |                                           |                              |  |
|                                      | ~                                                      |                                             |                                           |                              |  |

Enter your card details, review the below disclaimer & click 'Confirm card details' to proceed.

PLEASE NOTE: WE WILL PRE-AUTHORISE £1,000 ON YOUR CARD. THIS DOES NOT TAKE MONEY FROM YOUR ACCOUNT, HOWEVER, WILL Reduce your available funds. Should you be unsuccessful the pre-authorisation will be voided. Pattinson

## **Bid Online in a Livestream Auction**

How to...

| You have successfully regis<br>more than this, please sele | stered to bid on 1 or more properties. If you would like to bi<br>ect another property below. | id on        | • Find out how a live auction works |                           |  |
|------------------------------------------------------------|-----------------------------------------------------------------------------------------------|--------------|-------------------------------------|---------------------------|--|
| North West Septer                                          | mber Auction - Lots                                                                           |              |                                     |                           |  |
|                                                            | Lot Address                                                                                   | Starting Bid | Terms                               |                           |  |
|                                                            | 1 75 Acom Court<br>View Property                                                              | £40,000      | Unconditional                       | ✓ You will be able to bid |  |
|                                                            | 2 2 St. James's Road<br>View Property                                                         | £75,000      | Unconditional                       | Vou will be able to bid   |  |
|                                                            | 3 6 Smithy Green, Huddersfield Road<br>View Property                                          | £120.000     | Unconditional                       | Complete pre-auth to bid  |  |
|                                                            | 4 44 Hoscar Moss Road<br>View Property                                                        | £130,000     | Unconditional                       | Complete pre-auth to bid  |  |
|                                                            | 5 164 Skeffington Road<br>View Property                                                       | £40,000      | Unconditional                       | Complete pre-auth to bid  |  |
|                                                            | 6 38 Taurus Street                                                                            | £45.000      | Unconditional                       | Complete pre-auth to bid  |  |
|                                                            |                                                                                               |              |                                     |                           |  |
|                                                            |                                                                                               |              |                                     |                           |  |

# **Congratulations!**

You are now authorised to bid on your selected property. You can bid on multiple lots but you must complete the pre-authorisation step for each lot you intend to bid on.

All that is left to do is tune in to the Livestream Auction on the date and time of the auction & get ready to place your bid(s)!

# Best of luck and happy bidding!

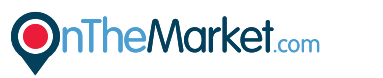

rightmove △

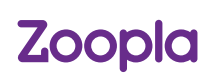